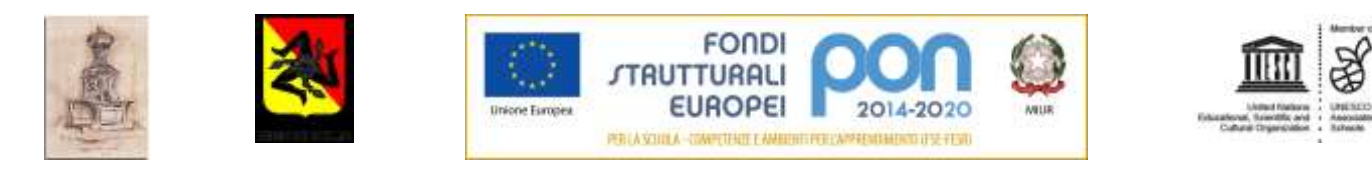

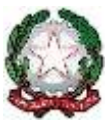

## Istituto Comprensivo Statale "Valle dell'Anapo" - Ferla (Siracusa)

Via Pessina, snc. – 96010 Ferla (SR)

Circolare n. 133

Ferla, 03/05/2018

Al personale docente e ATA dell'I.C. Valle dell'Anapo - Ferla

Oggetto: Conto previdenziale dipendenti pubblici

Si informano le SS.LL. che nel sito dell'INPS è disponibile l'Estratto Conto Previdenziale, relativo ai periodi con iscrizione alla Gestione Dipendenti Pubblici (ex INPDAP).

L'Estratto conto permette una visione della posizione assicurativa e consente di verificare i dati presenti negli archivi INPS, trasmessi dalle Amministrazioni presso cui si è prestato servizio e di effettuare una valutazione più consapevole in merito al futuro previdenziale.

Per consultare l'Estratto Conto:

- Accedere al sito <u>www.inps.it;</u>
- Scrivere nella barra semantica di ricerca "Estratto conto previdenziale" e selezionare "Cerca"
- Selezionare la Scheda prestazioni "Consultazione Estratto Conto previdenziale dipendenti pubblici"
- Selezionare "Accedi al servizio"
- Selezionare "Estratto conto contributivo"
- Nella pagina di autenticazione inserire il Codice Fiscale ed il PIN
- Visualizzare e/o stampare il relativo Estratto Conto

Se dalla consultazione dell'Estratto Conto emergono incongruenze ed inesattezze, si invita a richiedere quanto prima gli aggiornamenti necessari, presentando una Richiesta di Variazione della Posizione Assicurativa (RVPA).

La Richiesta di Variazione della Posizione Assicurativa può essere trasmessa con una delle seguenti modalità:

- online, dal sito <u>www.inps.it</u>, attraverso la funzione "Richiesta di Variazione della Posizione Assicurativa, se si è in possesso di un PIN ordinario per l'accesso ai servizi telematici dell'Istituto;
- telefonando al contact center dell'INPS;
- rivolgendosi ad un patronato, anche se non si possiede il PIN.

Per agevolare l'istruttoria si potrà corredare ciascuna richiesta di variazione della posizione assicurativa con la documentazione in proprio possesso, da far pervenire all'INPS:

DF\

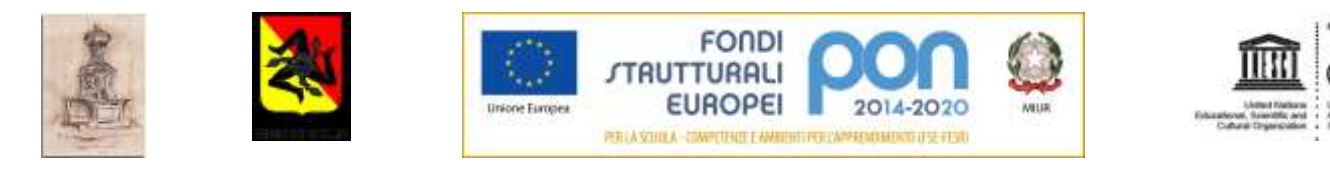

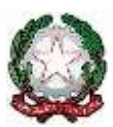

## Istituto Comprensivo Statale "Valle dell'Anapo" - Ferla (Siracusa)

Via Pessina, snc. – 96010 Ferla (SR)

- attraverso la stessa funzione online, allegando la documentazione;
- rivolgendosi al contact center, gli operatori forniranno le istruzioni per l'invio;
- consegnando la documentazione ad un patronato.

## Per accedere ai servizi telematici dell'INPS bisogna essere in possesso del codice PIN rilasciato dall'Istituto.

Il PIN può essere di due tipi:

- ordinario: per consultare i dati della propria posizione assicurativa (Estratto Conto Previdenziale), per presentare la Richiesta di Variazione della Posizione Assicurativa e/o per consultare la propria pensione;
- **dispositivo**: per richiedere le prestazioni ed i benefici di cui eventualmente si ha diritto.

## SI PUO' OTTENERE IL PIN FACENDO RICHIESTA ATTRAVERSO UNO DEI SEGUENTI CANALI:

- online, attraverso la procedura di richiesta PIN;
- presso le sedi INPS;
- tramite Contact Center Inps.

Le sedi INPS rilasciano immediatamente il PIN con valore dispositivo: l'utente dovrà compilare e consegnare allo sportello il modulo di richiesta, presentando un documento di identità valido.

Per quanto riguarda il PIN online:

- accedere al sito <u>www.inps.it;</u>
- scrivere nella barra semantica di ricerca "PIN ONLINE" e selezionare "Cerca"
- selezionare la Scheda prestazioni "Il Pin online";
- selezionare "Accedi al servizio";
- selezionare "Richiesta PIN"
- selezionare "Richiedi PIN" e seguire le istruzioni.

Per richiedere prestazioni e benefici, occorre convertire il PIN ordinario in DISPOSITIVO selezionando "VUOI IL PIN DISPOSITIVO?"

> Il Dirigente Scolastico<sup>1</sup> Prof.<sup>ssa</sup> Daniela Frittitta

<sup>&</sup>lt;sup>1</sup> Documento prodotto e conservato in originale informatico e firmato digitalmente ai sensi dell'art. 20 del CAD DF\